## Инструкция по просмотру результатов на ГИА (ЕГЭ, ОГЭ, ГВЭ), итогового сочинения (изложения), итогового собеседования по русскому языку для 9 классов на Официальном портале Мэра и Правительства Москвы (mos.ru)

2

Зарегистрируйтесь на портале <u>mos.ru</u> или пройдите авторизацию Перейдите в раздел «Образование» каталога услуг, далее «Образование/Школа» и выберите услугу «Результаты ГИА (ЕГЭ, ОГЭ, ГВЭ), итогового сочинения <u>(изложения), итогового собеседования по русскому языку»</u>

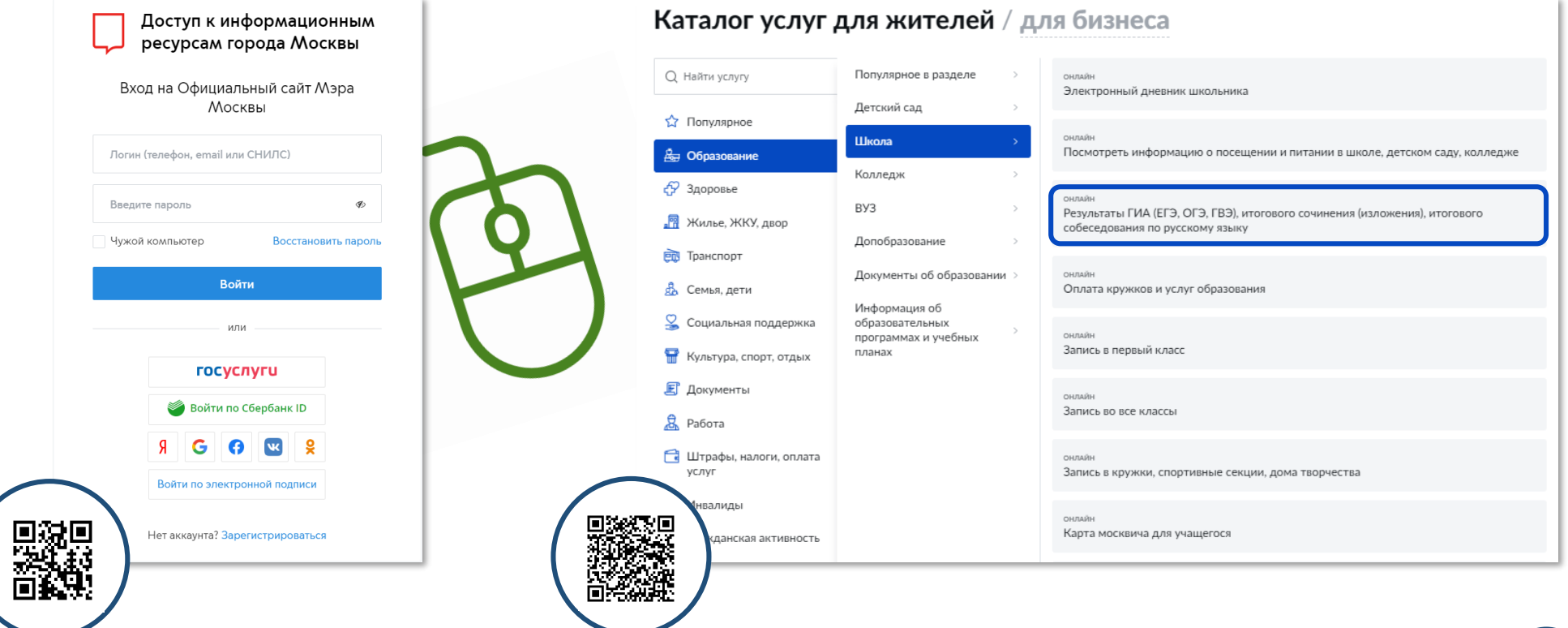

## Нажмите кнопку «Получить услугу»

← Вернуться Результаты ГИА (ЕГЭ, ОГЭ, ГВЭ), итогового сочинения (изложения), итогового собеседования по русскому языку ЭЛЕКТРОННЫЕ УСЛУГИ Полное название услуги Получить услугу Условия получения услуги на сайте Ознакомительная информация: Кто может обратиться за услугой: Причины отказа Стоимость услуги и порядок оплаты: Порядок обжалования Нормативные акты Перечень необходимых сведений: Ведомство: Сроки предоставления услуги Департамент образования и науки города Москвы Результат оказания услуги Департамент образования и науки Формы получения города Москвы Посмотрите инструкцию по этой услуге: Инструкция по получению информации о результатах ГИА (ЕГЭ, ОГЭ, ГВЭ), итогового сочинения (изложения)

Укажите код регистрации, указанный в Вашем уведомлении, а также номер документа, удостоверяющего личность (без серии)

| Шаг 1. Основные документы                                                                                                    | Уведомление                                                                                                    |  |  |
|----------------------------------------------------------------------------------------------------|----------------------------------------------------------------------------------------------------|--|--|
| Обратите внимание, что доступны результаты экзаменов, опубликованные с 1 декабря. Если необходимы результаты ГИА за более ранний период, | Информация участника ГИА-11 о регистрации на экзамены<br>(уведомление необходимо оставить в месте для хранения личных<br>вещей участников ГИА-11 или отдать сопровождающему) |  |  |
| просьоа обратиться в Региональный центр обработки информации города москвы по телефону 8 (499) 653-94-50.                                | Информация об участнике                                                                                                    |  |  |
| Информация об участнике ГИА                                                                                                    | Фамилия [, Документ<br>ИмяСерия<br>Отчество № 129999                                                                                                    |  |  |
| Код регистрации *                                                                                                    | Регион 7 7 Код образовательной организации Класс 115                                                                                                    |  |  |
| Номер документа (без серии) *                                                                                                    | Экзамен (ЕГЭ) Литература Код 1 8<br>Идата преведения                                                                                                    |  |  |
|                                                                                                    | Начало экзамена 10:00                                                                                                    |  |  |
| Отправить                                                                                                    | Пункт проведения экзамена (ППЭ) Код <u>2</u> <u>6</u> <u>8</u> <u>0</u><br>Адрес<br>Наименование<br>организации                                                              |  |  |
|                                                                                                    |                                                                                                    |  |  |

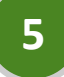

## Выберите нужный экзамен из списка, после чего появится детализация результатов

| Тип<br>экзамена                     | Предмет               | Дата<br>экзамена | Первичный<br>балл | Тестовый<br>балл/<br>Оценка | Минимальное<br>копичество<br>тестовых<br>баллов | Номер<br>протокола<br>ГЭК | Дата<br>протокола<br>ГЭК |
|-------------------------------------|-----------------------|------------------|-------------------|-----------------------------|-------------------------------------------------|---------------------------|--------------------------|
| ЕГЭ                                 | Английский язык       | 20.07.2020       | 91                | 91                          | 22                                              | 41pes                     | 31.07.2020               |
| ЕГЭ                                 | Математика профильная | 10.07 2020       | - 28              |                             | 27                                              | 17642                     | 22.07.2020               |
| ЕГЭ                                 | Русский язык          | 06.07.2020       | 50                | 82                          | 24                                              | 9pes                      | 18.07.2020               |
| ЕГЭ                                 | Информатика и ИКТ     | 03.07.2020       | 31                | 88                          | 40                                              | 7pes                      | 15.07.2020               |
| итоговое<br>сочинение<br>изпожение) | Сочинение             | 04.12.2019       |                   | Зачёт                       |                                                 |                           |                          |

| Результ   | аты выполнения | і заданий с крат | ким ответом                    |
|-----------|----------------|------------------|--------------------------------|
| № задания | Ваш ответ      | Ваш балл         | Максимальный<br>первичный балл |
| 1         | 26             | 1                | 1                              |
| 2         | 2,5            | 1                | 1                              |
| 3         | 12             | 1                | 1                              |
| 4         | 0,6            | 1                | 1                              |
| 5         | -1             | 1                | 1                              |
| 6         | 83             | 1                | 1                              |
| 7         | 2              | 1                | 1                              |
| 8         | 77             | 1                | 1                              |
| 9         | 51             | 1                | 1                              |
| 10        | 0,7            | 1                | 1                              |
| 11        | 4              | 1                | 1                              |
| 12        | 8              | 1                | 1                              |

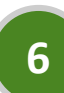

Скачайте экзаменационный материал для просмотра изображений экзаменационных бланков

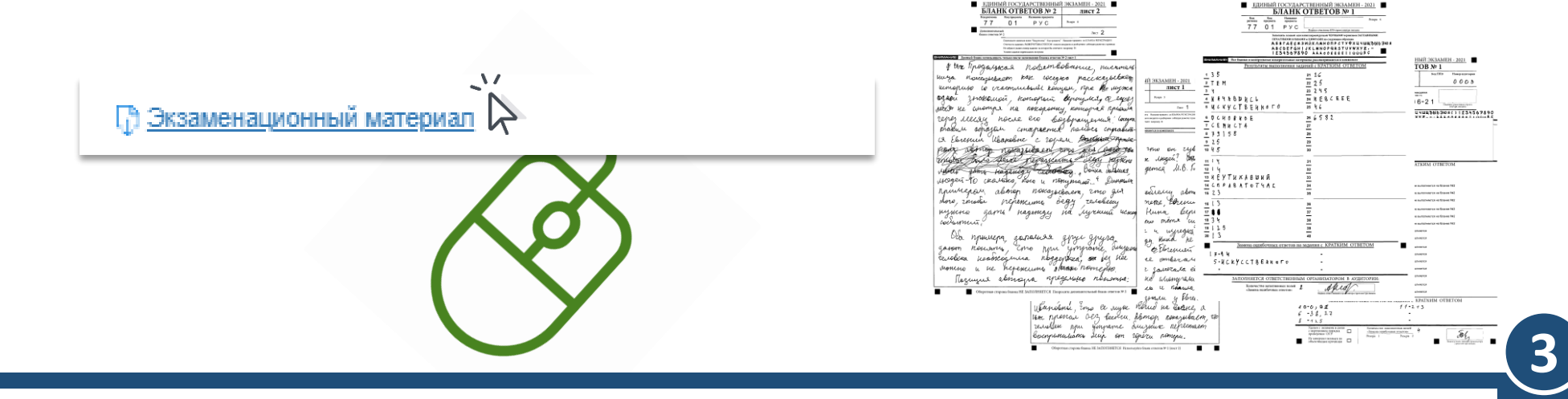